## ИНСТРУКЦИЯ ПО АВТОРИЗАЦИИ В ГИС ТОР КНД

## Вход на Портал КНД

Для начала работы на Портале необходимо выполнить следующие действия:

- запустить веб-браузер;
- в адресной строке ввести адрес Портала КНД <u>https://knd.gov.ru</u> и нажать на клавишу «Enter»;

На главной странице Портала, пользователю доступны следующие операции (Рисунок 1):

- просмотр страницы новостей (выбор и просмотр новости, просмотр прикрепленного к новости фото/видео материала) (1);
- просмотр страницы библиотеки документов (выбор и просмотр содержания раздела, выбор и просмотр документа, сохранение документа в формате .pdf, печать документа) (2);
- просмотр страницы «Вопросы-ответы» (3).
- просмотр страницы «Техническая поддержка» (просмотр блока с информацией о ситуационном центре ГИС ТОР КНД) (4);
- поиск по Порталу, просмотр списка результатов поиска, просмотр выбранного результата (7);

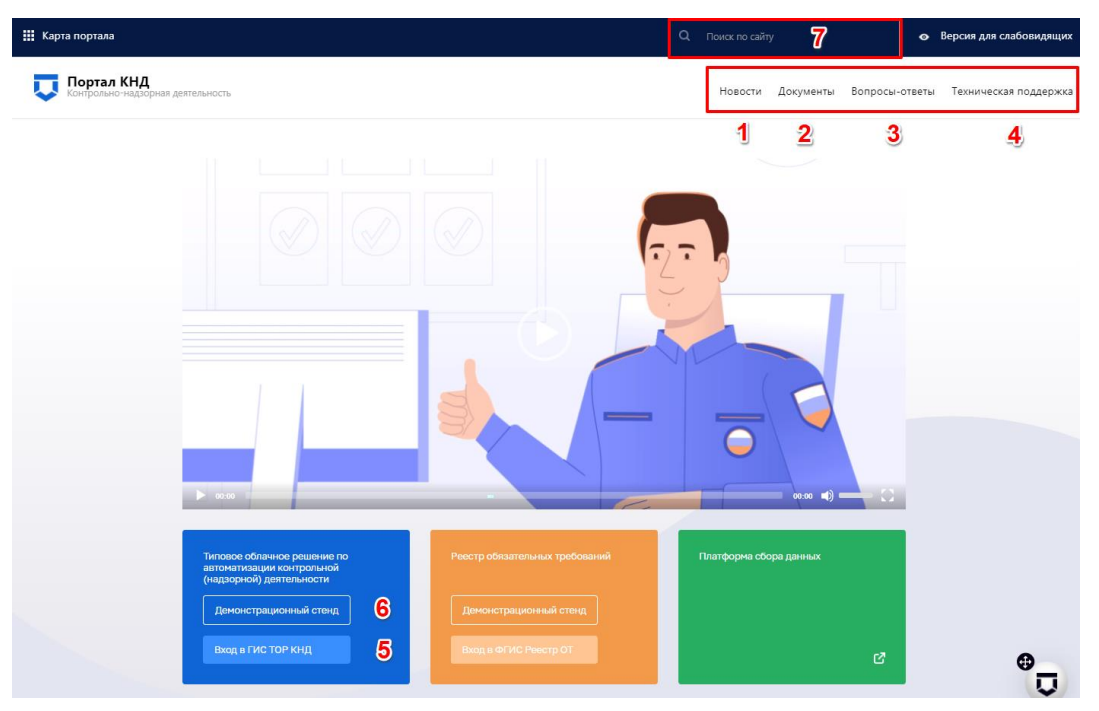

Рисунок 1 – Главная страница Портала КНД

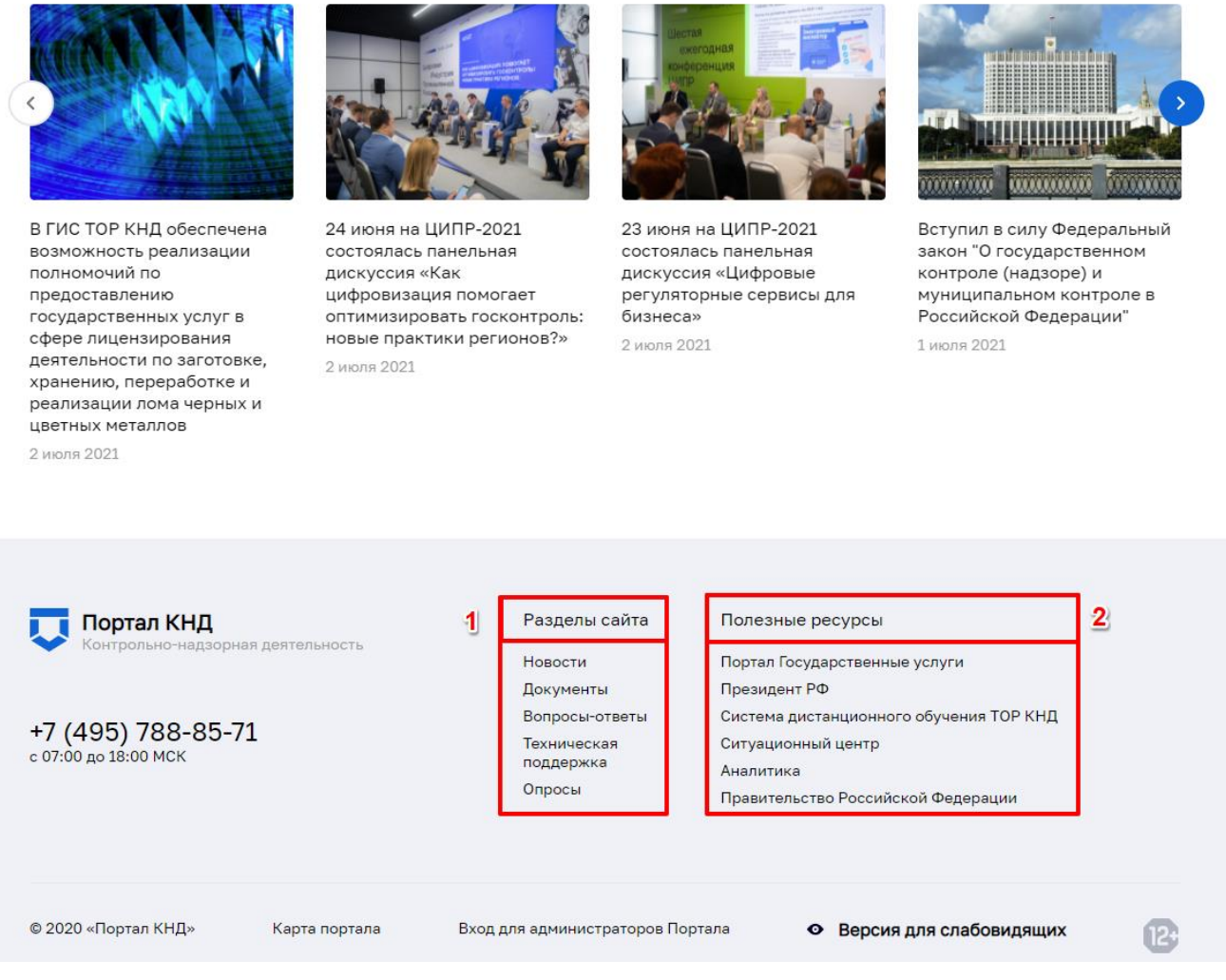

Рисунок 2 – Навигация по Порталу

Внизу главной страницы Портала КНД, имеется «Карта портала» (Рисунок 2), в которой описаны все разделы к которым можно перейти нажав на соответствующее наименование

раздела (1), представлены ссылки на полезные ресурсы (2), а также телефон и режим работы службы технической поддержки.

На Портале КНД имеется возможность перехода к Системе ГИС ТОР КНД, необходимо выбрать стенд (Рисунок 1):

- для перехода на продуктивный стенд требуется нажать на кнопку «Вход в ГИС ТОР КНД» (5);
- для перехода на демо-стенд требуется нажать на кнопку «Демонстрационный стенд» (6);

После выбора стенда откроется окно для авторизации в ГИС ТОР КНД при помощи ЕСИА (Рисунок 4).

## 1.1 Вход в Систему ГИС ТОР КНД

Для начала работы в ГИС ТОР КНД требуется выполнить следующие действия:

 в адресной строке введите адрес Системы https://tor.knd.gov.ru перейдите по ссылке. При этом откроется главная страница входа в Систему (Рисунок 3);

| Казание в составии и составии и состави |                 |  |
|----------------------------------------------------------------------------------------------------|-----------------|--|
| <br>بر                                                                                                    | Логин           |  |
| P                                                                                                    | Пароль          |  |
| _                                                                                                    |                 |  |
|                                                                                                    | Войти в систему |  |
|                                                                                                    | Вход через ЕСИА |  |
|                                                                                                    | Вход через ЭЦП  |  |

Рисунок 3 – Вход в систему ГИС ТОР КНД

 – главная страница входа в Систему перенаправляет пользователя на страницу авторизации портала Госуслуг (ЕСИА) (Рисунок 4).

| госуслуги                    | Единая система<br>идентификации и аутентификации |  |  |
|------------------------------|--------------------------------------------------|--|--|
| Вход<br>тор кнд              |                                                  |  |  |
| Телефон или г                | почта СНИЛС                                      |  |  |
| Мобильный телефон или почта  |                                                  |  |  |
| Пароль                       |                                                  |  |  |
| Не запоминать логин и пароль |                                                  |  |  |
| E                            | Войти                                            |  |  |

Рисунок 4 - Форма авторизации через ЕСИА

– необходимо ввести свои авторизационные данные и нажать на кнопку «Войти».\*

Для авторизации в Системе посредством ЕСИА необходимо иметь подтвержденную учетную запись на ЕПГУ по адресу: https://www.gosuslugi.ru.

При неправильном вводе данных отобразится информация об ошибке авторизации. Необходимо ввести данные повторно и нажать кнопку «Войти».

В результате произойдет авторизация и переход на главную страницу ГИС ТОР КНД.